## Упутство за пријављивање на студентски налог

Студенти који су уписани на студије при Универзитету школске 2016/17. године могу од првог следећег испитног рока да пријављују испите посредством Интернета. Да би студенти били у могућности да користе сервис неопходно је да се региструју на следећи начин:

1. Оду на линк <u>https://studentub.bg.ac.rs/</u> и кликну на опцију "Прво логовање / Заборављена лозинка"

2. Да у поље за унос унесу своју мејл адресу коју су дали приликом уписа, и кликну на дугме "Пошаљи активациони линк"

3. На унету мејл адресу ће бити послат активациони линк. (Уколико мејл адреса није пронађена у бази података, студент ће на ту мејл адресу добити обавештење о томе, и инструкције за даље поступање)

4. Кликом на активациони линк, студенту се отвара формулар у коме је потребно да два пута унесе лозинку коју ће користити за пријаву испита. Лозинка мора бити одговарајуће дужине (минимум 8 карактера, комбинација слова, цифара и специјалних знакова)

5. Након уноса лозинке, регистрација је завршена

Након успешне регистрације, студенти се могу улоговати на следећи начин:

1. Оду на линк <u>https://studentub.bg.ac.rs/</u>

2. У горње поље за унос унесу број индекса

3. У доње поље за унос унесу лозинку

4. Кликну на дугме "Пријави се"

Након успешне пријаве на сервис, студенти могу пријавити испите и прегледати своје податке из електронске евиденције. По завршетку коришћења сервиса, обавезно је кликнути на линк "Крај рада" и затворити веб читач.